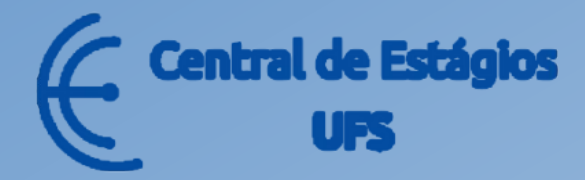

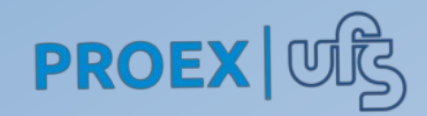

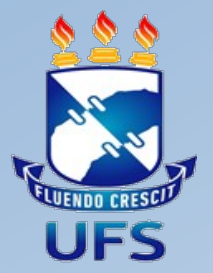

# MANUAL DO(A) ESTAGIÁRIO(A)

#### Coordenação da Central de Estágios(CENEUFS)

Formalização de Estágios-SIGAA

#### FORMALIZAÇÃO DE ESTÁGIO

Todo o processo de estágio, obrigatório ou não-obrigatório, deverá ser formalizado por meio do SIGAA. O(A) aluno(a) pode se inscrever e acompanhar os processos de estágios pela aba "Estágio" acessando o seguinte caminho:

#### SIGAA > Portal do Discente > Estágio

| 📦 Ensino 🍦 Pesquisa 🤝 Extensão 🦆 Monitoria 🔌 Ações Integradas 🚨 Bols | s 🚺 Estágio 🔉 Ambientes Virtuais 🤝 RESUN 🍃 Outros                                                                                                    |
|----------------------------------------------------------------------|----------------------------------------------------------------------------------------------------|
| Não há notícias cadastradas.                                         | Mural de Vagas   Mensagens     Empresas Conveniadas   a Foto e Perfil     Minhas Inscrições em Ofertas de Estágios   a Foto e Perfil     Assinaturas de Estágio Pendentes (0)   b dos Pessoais     Gerenciar Estágios   a Status |
| Turmas do Semestre                                                   | Dúvidas Frequentes                                                                                                    |
| Nenhuma turma neste semestre                                         |                                                                                                    |
| * TP = totalmente presencial; TR = totalmente remoto; CPR = con      | Ver turmas anteriores<br>nbinação entre presencial e remoto.                                                                                                    |
| Comunidades Virtuais que participa atualmente                        |                                                                                                    |
| Minhas atividades                                                    |                                                                                                    |
| Não há atividades cadastradas para os próximos 15 dias ou deco       | rridos 7 dias.                                                                                                    |

Mural de vagas: O(A) aluno(a) poderá visualizar as ofertas de estágios para o seu curso e se inscrever. Empresas conveniadas: O(A) aluno(a) poderá visualizar todas as instituições que possuem cadastro no SIGAA.

Minhas inscrições em ofertas de estágios: O(A) aluno(a) poderá acompanhar suas inscrições e verificar quem foi o candidato aprovado na oferta.

Assinatura de estágio pendentes: O(A) aluno(a) poderá assinar os termos de estágios.

Gerenciar estagiários: O(A) aluno(a) acompanha todos os processos dos estágios que esteve/está vinculado(a), inclusive realizar o preenchimento do relatório parcial/final do estágio.

#### INSCRIÇÕES EM OFERTAS DE ESTÁGIOS

Ao clicar em "**Mural de Vagas**" você será direcionado para a tela de ofertas de vagas disponíveis para o seu curso. Visualize as informações da oferta clicando no ícone **da lupa**. Para se inscrever clique no ícone " rightarrow".

**Obs.:** Caso não haja vaga disponível para o seu curso, aparecerá a mensagem "**Nenhuma oferta de estágio encontrada**".

|                                                        |                                       |                        |                | Aiterar senna 🦉 Ajuua |     |
|--------------------------------------------------------|---------------------------------------|------------------------|----------------|-----------------------|-----|
| Portal Discente > Mural de Vagas                       |                                       |                        |                |                       |     |
|                                                        |                                       |                        |                |                       |     |
| Nesta tela serão exibidas as Ofertas de Est            | <b>ágio</b> abertas e disponíveis par | a o seu <b>Curso</b> . |                |                       |     |
|                                                        |                                       |                        |                |                       |     |
| Q: V                                                   | isualizar Oferta de Estágio           | 🕲: Inscrever-se em Pro | cesso Seletivo |                       |     |
|                                                        | OFERTAS DE ESTÁ                       | GIO ENCONTRADAS (3)    |                |                       |     |
| Título da Oferta                                       | Turno do Estágio                      | Vagas Disponíveis      | Valor da Bolsa | Fim das Inscrições    | _   |
| ESTAGIO EM ADMINISTRAÇÃO - SECRETARIADO -<br>PEDAGOGIA | Matutino                              | 2                      | R\$ 600,00     | 30/11/2022            | Q 🚱 |
| EMPRESA: VINATON TECNOLOGIA - 4298862                  | Misto                                 | 1                      | R\$ 700,00     | 30/11/2022            | Q 🚱 |
| ESTAGIO EM ADMINISTRACAO                               | Matutino                              | 1                      | R\$ 600,00     | 11/11/2022            | Q 🕲 |
|                                                        | OFERTAS DE ESTÁGIO                    | DE OUTROS CURSOS (34   | )              |                       |     |
| Título da Oferta                                       | Turno do Estágio                      | Vagas Disponíveis      | Valor da Bolsa | Fim das Inscrições    |     |
| ESTÁGIO PARA DEPARTAMENTO CUSTOMER<br>SUCCESS          | Vespertino                            | 1                      | R\$ 1.300,00   | 04/11/2022            | 0   |

Ao clicar para se inscrever na oferta de estágio, a seguinte tela será exibida. Nesta tela, o(a) aluno(a) poderá:

1 – Descrever o seu perfil;

2- Informar o endereço do *currículo lattes;* 

3 – Anexar o currículo vitae.

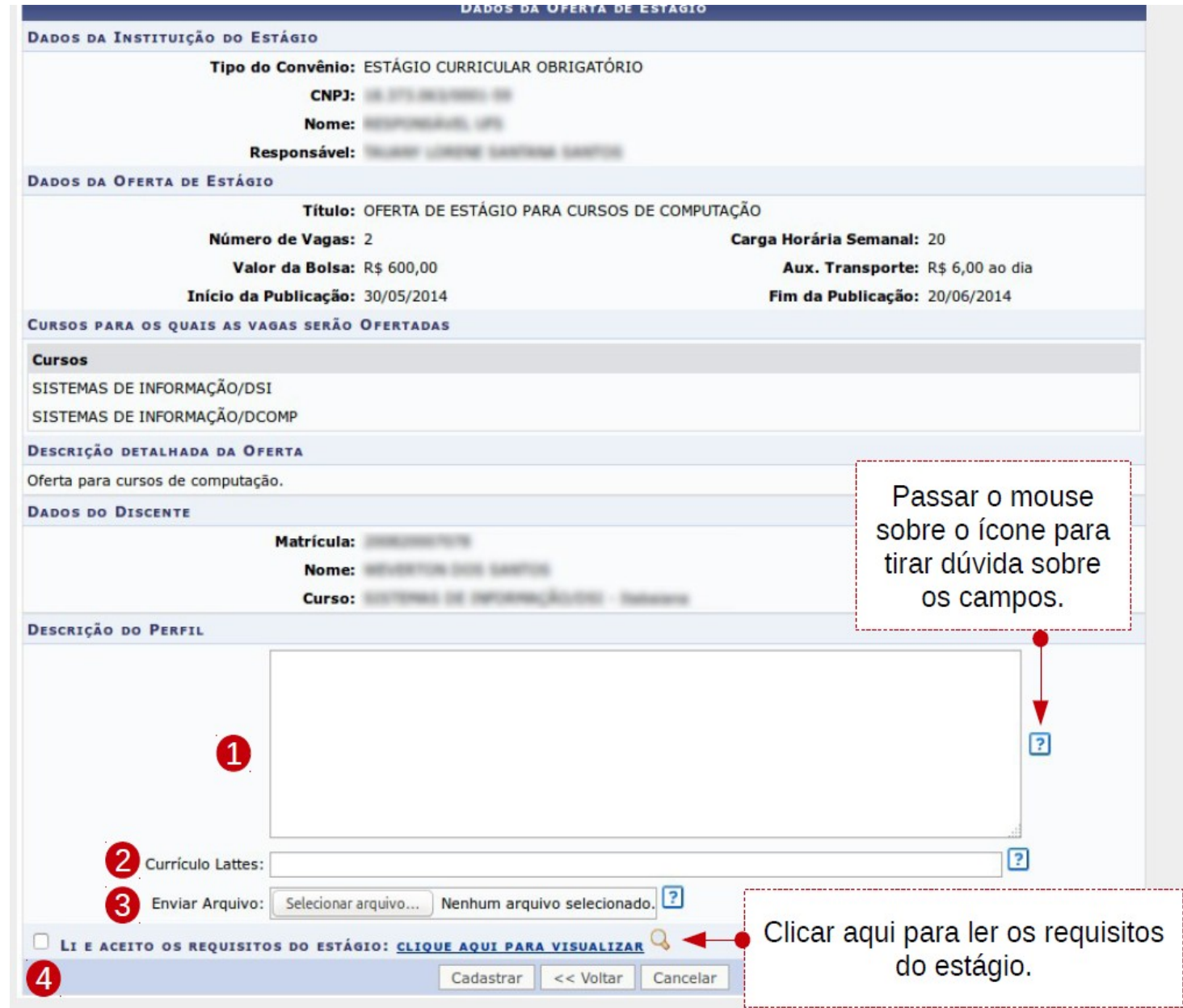

Para acompanhar o resultado da seleção acesse: Estágio>Minhas Inscrições em Ofertas de Estágio e será exibida todas as ofertas as quais o(a) aluno(a) se inscreveu. O(A) aluno(a) poderá alterar a inscrição clicando no ícone representado pela figura do LÁPIS, cancelar a inscrição clicando no ícone X ou visualizar a oferta clicando na LUPA.

| OFERTAS DE ESTÁGIO ENCONTRADAS (19)                               |                  |                   |                |                    |       |  |  |  |  |
|-------------------------------------------------------------------|------------------|-------------------|----------------|--------------------|-------|--|--|--|--|
| Título da Oferta                                                  | Turno do Estágio | Vagas Disponíveis | Valor da Bolsa | Fim das Inscrições |       |  |  |  |  |
| ESTÁGIO EM<br>ADMINISTRAÇÃO/SECRETARIADO/MARKETING                | Misto            | 5                 | R\$ 600,00     | 05/08/2022         | Q 🥪 🗙 |  |  |  |  |
| VAGA DE ESTÁGIO EM SECRETARIADO<br>EXECUTIVO                      | Misto            | 1                 | R\$ 415,00     | 10/01/2022         | Q 🥪 🗙 |  |  |  |  |
| ESTÁGIO EM ADMINISTRAÇÃO                                          | Misto            | 1                 | R\$ 500,00     | 30/10/2021         | Q 🤯 🗙 |  |  |  |  |
| OPORTUNIDADE DE ESTÁGIO                                           | Misto            | 1                 | R\$ 600,00     | 29/07/2021         | Q 🤯 🗙 |  |  |  |  |
| ESTÁGIO PARA SECRETARIADO EXECUTIVO EM<br>ESCRITÓRIO DE ADVOCACIA | Vespertino       | 1                 | R\$ 600,00     | 28/05/2021         | Q 🤯 🗙 |  |  |  |  |
| OPORTUNIDADE DE ESTÁGIO                                           | Misto            | 2                 | R\$ 600,00     | 30/04/2021         | Q 🤯 🗙 |  |  |  |  |
|                                                                   |                  |                   |                |                    |       |  |  |  |  |

Ao

nome

Area de atuação: Não Informada DADOS DA OFERTA DE ESTÁGIO clicar Título: VAGA SECRETARIADO EXECUTIVO em Tipo do Estágio: ESTAGIO CURRICULAR NAO OBRIGATORIO "visualizar oferta" no Nº Total de Vagas: 1 Nº de Vagas Restante: 0 Carga Horária Semanal: 20 Valor da Bolsa: R\$ 550,00 ícone da LUPA, se a Modalidade do Aux. Transporte: AUXÍLIO EM PECÚNIA Valor do Aux. Transporte: R\$ 49,50 Diário empresa já tiver Início da Inscrição: 12/11/2022 Fim da Inscrição: 12/03/2019 realizado a seleção CURSOS PARA OS QUAIS AS VAGAS SERÃO OFERTADAS do(a) estagiário(a), o Cursos SECRETARIADO EXECUTIVO/DSE dele(a) DISCENTE(S) SELECIONADO(S) PARA A(S) VAGA(S) DE ESTÁGIO aparecerá no campo Discente(s) I - SECRETARIADO EXECUTIVO "Discente DESCRIÇÃO DETALHADA DA OFERTA selecionado para a Assessoramento executivo para subsídio ao processo decisório. Gerenciamento do fluxo de comunicação empresarial. << Voltar Cancelar vaga de estágio" Portal Discente

Se você foi o(a) aluno(a) selecionado(a) para o estágio, acompanhe o processo pela aba "Gerenciar Estágios" no SIGAA.

O status "EM ANÁLISE GESTOR" indica que após a instituição concedente selecioná-lo(a), o processo encontra-se em avaliação pela Central de Estágios.

| Estágios Aguardando Validação das Gestoras (17) |                  |                                                     |                                       |     |  |  |  |  |
|-------------------------------------------------|------------------|-----------------------------------------------------|---------------------------------------|-----|--|--|--|--|
| Discente                                        | Local de Estágio | Período<br>Orientador do Tipo do Estágio<br>Estágio | Data do<br>Cadastro Status            |     |  |  |  |  |
| INSTITUIÇÃO: A                                  | A                |                                                     |                                       |     |  |  |  |  |
| 20102<br>F/                                     | AC               | ESTAGIO<br>CURRICULAR NAO<br>OBRIGATORIO            | 25/11/2015<br>16:29 EM_ANALISE_GESTOR | R 🔣 |  |  |  |  |

Caso haja alguma inconsistência na solicitação de estágio, o status será atualizado para "NECESSITA DE CORREÇÃO", e o(a) aluno(a), bem como a concedente, serão notificados por e-mail para que realizem a correção. A solicitação de correção também pode ser visualizada expandindo o "Menu de opções>Visualizar estágios e aditivos", a Instituição concedente deve enviar a Central de Estágios por e-mail a alteração.

Obs: O estágio obrigatório é avaliado diretamente pelo departamento do aluno (Análise pedagógica).

| Estagiários Pendentes de Análise (23) |                  |                       |     |  |  |  |  |
|---------------------------------------|------------------|-----------------------|-----|--|--|--|--|
| Discente                              | Data do Cadastro | Status                |     |  |  |  |  |
| INSTITUIÇÃO: A                        |                  |                       |     |  |  |  |  |
| 20 - A                                | 30/10/2015 12:31 | EM_ANALISE_PEDAGOGICA | 101 |  |  |  |  |

O status "EM ANÁLISE PEDAGÓGICA" indica que, após a aprovação da Central de Estágios, o processo encontra-se em avaliação pelo Departamento do(a) aluno(a) que dará o aval final para a formalização do estágio. Se após a avaliação do departamento o status do estágio alterar para "PENDENTE DE ASSINATURA DO ORIENTADOR", significa que falta o professor indicado como orientador assinar o termo.

Após ser avaliado, aprovado e assinado pelo orientador o status será alterado para "EM ANÁLISE EMPRESA".

| Estágios Aguardando Informações da Instituição (58) |                  |            |                                          |                     |                      |  |  |  |
|-----------------------------------------------------|------------------|------------|------------------------------------------|---------------------|----------------------|--|--|--|
| Discente                                            | Local de Estágio | Orientador | Período do<br>Estágio                    | Data do<br>Cadastro | Status               |  |  |  |
| INSTITUIÇÃO:                                        |                  |            |                                          |                     |                      |  |  |  |
| 2( ) -<br>I<br>Fr                                   | S                | ~ R        | ESTAGIO<br>CURRICULAR NAO<br>OBRIGATORIO | 13/11/2014<br>15:25 | EM_ANALISE_EMPRESA 🞚 |  |  |  |

O status "EM ANÁLISE EMPRESA" indica que o processo já foi aprovado pelo Departamento e agora a Instituição concedente deve inserir os dados do seguro para que os demais envolvidos possam assinar o Termo de Compromisso.

Após a inserção dos dados do seguro, o status do estágio será alterado para "APROVADO". Nesse momento, os envolvidos no processo de estágio devem assinar eletronicamente o termo de compromisso.

#### ASSINATURA DE TERMOS DE ESTÁGIO

Para assinar o termo de compromisso, aditivo ou rescisão, acesse a aba "Assinaturas de Estágio Pendentes" no SIGAA. A assinatura deve ser realizada até 01 (um) dia antes do início do estágio no caso do termo de compromisso.

| 🥞 Ensino 🍦 Pesquisa 🚿 Extensão 🧔 Monitoria 🔌 Ações Integradas 🙇 Bols                                                                                             | as 🚺 Estágio 🕸 Ambientes Virtuais 🍣 RESUN 🍓 Outros                                                            |
|----------------------------------------------------------------------------------------------------|----------------------------------------------------------------------------------------------------|
| Grupo do DLES no Facebook<br>Prezados alunos, gostaria de informar sobre nosso grupo do facebook, situado em<br>https://www.facebook.com/groups/348503478557298/ | Mural de Vagas<br>Empresas Conveniadas<br>Minhas Inscrições em Ofertas de Estágios<br><b>ar Foto e Perfil</b> |
|                                                                                                    | Assinaturas de Estágio Pendentes (1) pados Pessoais<br>Gerenciar Estágios                                     |
| Turmas do Semestre                                                                                                    | Dúvidas Frequentes ALESSANDRA VICTORIA SANTOS DE SANTANA                                                      |

Ao clicar em "Assinaturas de estágios pendentes", havendo assinaturas pendentes, será exibida uma tela com os termos para serem assinados. Para assinar clique no ícone do "caderninho com o lápis" e será exibida uma tela com os dados do estágio. Faça a leitura, e estando pertinente, concorde com o termo de compromisso clicando em "Eu li e concordo com o termo de compromisso" e depois confirme com a senha do SIGAA.

|          |                 | TERMO                    | S ENCONTRADOS  |                         |                    |             |
|----------|-----------------|--------------------------|----------------|-------------------------|--------------------|-------------|
| Discente | Tipo de Estágio | Solicitado Assinatura em | Instituição    | Tipo do Termo           | Tipo de Assinatura | Assinado em |
|          |                 |                          | I              | TERMO DE<br>COMPROMISSO | DISCENTE           |             |
|          |                 | Po                       | ortal Discente |                         |                    |             |

#### ASSINATURA DE TERMOS DE ESTÁGIOS (Termo Inicial, Aditivo e Rescisão)

Para acompanhar as assinaturas e verificar se todos assinaram acesse: Gerenciar estágios>localizar o estágio>menu de opções>acompanhar assinaturas.

Caso todos tenham assinado, você poderá emitir o termo de compromisso clicando em "Termo de compromisso" ao expandir o "Menu de opções".

**Obs:** O estágio só tem validade jurídica se assinado por todos os envolvidos.

|           | 🗐 : Menu de Opções | 🛃: Pendência de V | alidação de Relatório | 📴: Pendência       | de Preenchim           | ento de Relatório          | 🕥: Gerir A          | ditivo   |
|-----------|--------------------|-------------------|-----------------------|--------------------|------------------------|----------------------------|---------------------|----------|
|           |                    |                   | Estagiários En        | CONTRADOS (1)      | )                      |                            |                     |          |
| iscente   | Ŀ                  | ocal de Estágio   | Orientador(a)         | Tipo do E          | E <mark>stág</mark> io | Período do<br>Estágio      | Data do<br>Cadastro | Status   |
| NSTITUIÇÃ | 0:                 |                   |                       | ~                  |                        |                            |                     |          |
|           |                    |                   |                       | ESTAGIO<br>NAO OBR | CURRICULAR<br>IGATORIO | 28/11/2022 a<br>27/11/2023 | 04/11/2022<br>09:21 | APROVADO |
|           | 🔾 Visualizar Es    | stágio e Aditivos | 📃 Termo de Compro     | misso              | 🔯 Visualiza            | r Relatórios               |                     |          |
|           | 😑 Declaração d     | de Estágio        | 📝 Assinar Termo       |                    | Q Acompan              | har Assinaturas            |                     |          |

#### PREENCHIMENTO DE RELATÓRIO

No **estágio não obrigatório**, a cada 05 meses de estágio é gerado o **relatório parcial** e ao final do estágio é disponibilizado o **relatório final**. O relatório deve ser preenchido pelo(a) o(a) aluno(a), o(a) supervisor(a) técnico(a) e o(a) orientador(a) pedagógico(a). **Obs.: O(A) orientador(a) é o(a) ultimo(a) a preencher o relatório.** 

Para verificar se há relatório pendente para preencher, acesse: Estágio>Gerenciar estágios>localizar o estágio. Se houver pendência de relatório, haverá o ícone das "setinhas verdes"

Para preencher o relatório clique no menu de opcões>Preencher relatório parcial/final

| Discente     | Local de Estágio                | Orientador(a)    | Tipo do E          | stágio                 | Período do<br>Estágio      | Data do<br>Cadastro | Status    |  |
|--------------|---------------------------------|------------------|--------------------|------------------------|----------------------------|---------------------|-----------|--|
| Instituição: |                                 |                  | ESTAGIO<br>NAO OBR | CURRICULAR<br>IGATORIO | 27/12/2021 a<br>26/12/2022 | 17/12/2021<br>10:50 | APROVAD() |  |
|              | 🔾 Visualizar Estágio e Aditivos | Termo de Compr   | omisso             | 🔀 Visuali:             | zar Relatórios             |                     |           |  |
|              | Declaração de Estágio           | Preencher Relate | ório Parcial       | Assinal                | r Termo                    |                     |           |  |

Obs.: A pendência de relatório impede a entrada em um novo estágio e o recebimento do diploma, dessa forma fique atento(a) à regularização da pendência.

## Acompanhe o preenchimento dos relatórios através do botão "Visualizar Relatórios" na aba "Gerenciar estágios":

| Discente     | Local de Estágio                | Orientador(a)        | Ti       | ipo do Estágio                                     | Período do<br>Estágio      | Data do<br>Cadastro | Status   |  |
|--------------|---------------------------------|----------------------|----------|----------------------------------------------------|----------------------------|---------------------|----------|--|
| INSTITUIÇÃO: |                                 |                      |          |                                                    |                            |                     |          |  |
|              |                                 |                      | D N      | STAGIO CURRIC <mark>UL</mark> AR<br>AO OBRIGATORIO | 27/12/2021 a<br>26/12/2022 | 17/12/2021<br>10:50 | APROVADO |  |
|              | Q Visualizar Estágio e Aditivos | 📃 Termo de Compron   | nisso    | Visuali:                                           | zar Relatórios             |                     |          |  |
|              | 📃 Declaração de Estágio         | 📳 Preencher Relatóri | io Parci | ial 🛛 🖉 Assinai                                    | r Termo                    |                     |          |  |
|              | Q Acompanhar Assinaturas        |                      |          |                                                    |                            |                     |          |  |

#### O campo "SITUAÇÃO" permite saber o andamento do preenchimento dos relatórios.

| Relatórios do Estágio |                          |                                      |                                                 |                    |  |  |  |
|-----------------------|--------------------------|--------------------------------------|-------------------------------------------------|--------------------|--|--|--|
| Referente a<br>Data   | Data de<br>Preenchimento | Tipo do Relatório                    | Usu                                             | Situação           |  |  |  |
| 20/11/2015            |                          | RELATÓRIO RENOVAÇÃO DO<br>ORIENTADOR |                                                 | FALTA<br>PREENCHER |  |  |  |
| 20/11/2015            | 20/11/2015               | RELATÓRIO RENOVAÇÃO DO<br>SUPERVISOR | JUCESE- JUNTA COMERCIAL DO ESTADO DE<br>SERGIPE | PENDENTE           |  |  |  |
| 20/11/2015            | 25/11/2015               | RELATÓRIO RENOVAÇÃO DO DISCENTE      | JAINNE DUQUE SILVA CARVALHO                     | PENDENTE           |  |  |  |

Falta preencher – o relatório precisa ser preenchido.

**Pendente** - o relatório já foi preenchido e necessita da aprovação do(a) Orientador(a) Pedagógico(a).

Aprovado - o Orientador(a) Pedagógico(a) já aprovou o relatório

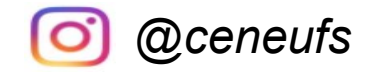

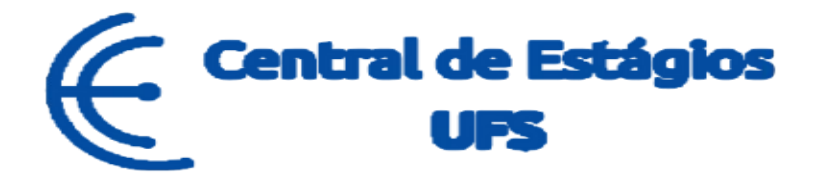

### CONTINUA COM DÚVIDAS?

Nos contate:

Telefones: (79) 3194-7549 / 6420/7156

E-mail: ceneufs.proex@academico.ufs.br